## 【登録済み FIDO 認証デバイスの削除】

以下の手順に従い、登録済み FIDO 認証デバイスを削除してください。

1. 共通認証ログイン画面

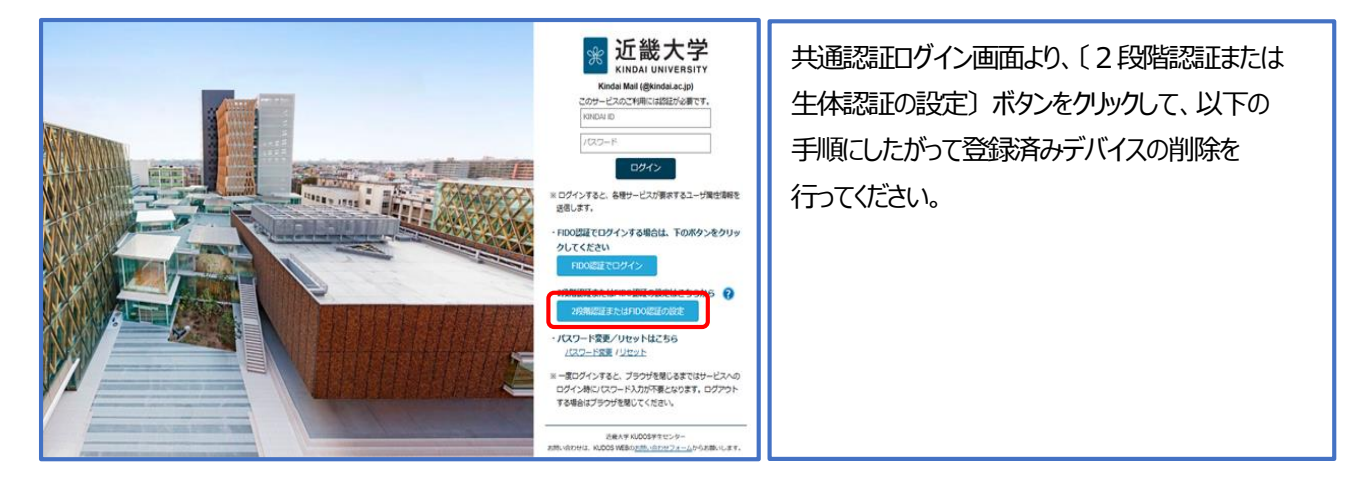

2. 設定画面へパスワードでログイン

| を で た に た に た に た に た に た に た に た に た に た                          | <ul> <li>「KINDAI ID」フィールドに ID を入力し、「パスワード」フィールドにパスワードを入力後、〔ログイン〕 ボタンをクリックしてください。</li> <li>※ 2 段階認証を設定済みの場合は、2 段階認証でログインしてください。</li> <li>※登録済みの FIDO 認証用デバイスが使用可能な状態にあれば、〔FIDO 認証でログイン〕</li> </ul> |
|--------------------------------------------------------------------|----------------------------------------------------------------------------------------------------|
| 近畿大学 KUDOS学生センター<br>お問い合わせは、KUDOS WEBの <u>お問い合わせフォーム</u> からお願いします。 |                                                                                                    |

3. 認証デバイスの設定

〔FIDO 認証デバイスの設定〕ボタンをクリックして設定に進んでください。

| ❀ 近畿大学<br>KINDA UNIVERSITY |                                                                   | ۷2.3.5<br>۲۵۳۳۵ |
|----------------------------|-------------------------------------------------------------------|-----------------|
| 2段階認証の設定/FIDO認証デリ          | 「イスの設定                                                            |                 |
|                            | FIDO認証デバイスの設定     こたからFIDO認証のデバイスの新規登録・追     か     加・削除をしてください    |                 |
| ite                        | 近畿大学 KUDOS学生センター<br>問い合わせは、KUDOS WEBの <u>お問い合わせフォーム</u> からお願いします。 |                 |

## 4. 本人確認用メールアドレスの入力

| <ul> <li>ご総大学<br/>・メニューへ         ・<br/>・メニューへ         ・<br/>本人確認用メールアドレスの入力<br/>はおデバイ200時には、ホス時間が優く2018年、ホス時間に使用するメールアドレスを入りしてくきかい。<br/>BXスマオウイ・リゾンールは感じないてください、別ゲー、スマルを第にちか、他先しくたにさん時間のための/CC2−Fを取りまれなくちゅっしまいます。         </li> </ul>                                                                                                    | 92.15<br>B9779h | フィールドに表示されたメールアドレス宛てに本人<br>確認用の一時パスワードが送信されます。変更する<br>場合は、フィールドに表示されたメールアドレスを |
|----------------------------------------------------------------------------------------------------|-----------------|-------------------------------------------------------------------------------|
| レスパット・クランドの構成をないていたことすが<br>メールンドレス<br>パンクードタン化のます。<br>パンクードタン化のする<br>パンクードタン化のする<br>パンクードタン化のする<br>パンクードタン化のする<br>パンクードタン化のする<br>パンクードタン化のする<br>パンクードタン化のする<br>パンクードタン化のする<br>パンクードタン化のする<br>パンクードタンパーの<br>パンクードタンパーの<br>パンクードタンパーの<br>パンクードタンパーの<br>パンクードタンパーの<br>パンクードタンパーの<br>パンクー<br>パンクーの<br>パンクーの<br>パンクーの<br>パンクの<br>パンク<br>パンクの<br>パンク<br>パンク<br>パンクの<br>パンクの<br>パンクの<br>パンクの<br>パンク<br>い<br>の<br>パンク<br>い<br>の<br>パン<br>の<br>い<br>の<br>い<br>い<br>い<br>い<br>い<br>い<br>の<br>い<br>い<br>い<br>い<br>い<br>い<br>い<br>い<br>い<br>い<br>い<br>い<br>い |                 | 場合は、ノイールトレスを<br>変更して〔パスワードを送信する〕ボタンをクリック<br>してください。                           |
| + <u>x=1-</u>                                                                                                    |                 |                                                                               |

## 5. 本人確認用パスワードの入力

| <ul> <li></li></ul>                                                                                                    | ¥2.3.3 | 本人確認用のメールアドレス宛に送られた6桁の                           |
|----------------------------------------------------------------------------------------------------|--------|--------------------------------------------------|
| パスワードの入力          Middy       の時度であることも話するとめ、パスワードをメール出催しました。         パスワードをメカルエくなるい。       「パスワードキメール最低できなかった場合:         ・パスワードキメール最低できなかった場合:       第275         メールダビトレズを入力します       * |        | パスワードをパスワード入力フィールドに入力し、<br>〔確認する〕ボタンをクリックしてください。 |
| 道敏大学 KUDOS学生センター<br>お願い合わせは、KUDOS WEDの <u>と認い合わせフォーム</u> からが願いします。                                                                                                    |        |                                                  |

6. 認証デバイスの管理画面で確認/削除するデバイスを選択

| 近畿大学<br>Andol Marketity<br>メニューヘ                                                                                                    | *認証デバイスの管理(登録・削除)" 画面に |
|----------------------------------------------------------------------------------------------------|------------------------|
| FIDO認証デバイスの管理(登録・削除)<br>FIDO認証デバスを告題する、バスフードム方をせてログインをきるようになります。<br>(FIDO認証デバイスを書する) ボタンをクリックして普通してください。                                                                                                    | 登録したデバイスの情報が表示されます。    |
| FIDO課選デバイス情報  TDO課選デバイス情報  T かたでチェックを入れる / 外す チェックした/TDOI的展示/いくえを  MR                                                                                                    | 削除する登録済みデバイスの名前を確認し、   |
| 268         2646 00H2         6446 00H2         6446 00H2           MyPC         1         2022/06/03 00H44 (357)         2022/06/03 02H47 (<br>2022/06/03 02H47 (<br>2022/06/03 02H4 (2017)         2022/06/03 02H47 (2017)           W         MyRtmane         0         2022/06/03 02H47 (2017)         2022/06/03 02H4 (2017) | ください。                  |
|                                                                                                    |                        |

7. 認証デバイスの管理画面でデバイスを削除

| 😿 近畿大学                                                             |                                                                                                    |             |                           | V2.3.1<br>£ fd01 0770+    |  |
|--------------------------------------------------------------------|----------------------------------------------------------------------------------------------------|-------------|---------------------------|---------------------------|--|
| ← <u>×==-</u> ∧                                                    | + <u>→−−</u>                                                                                           |             |                           |                           |  |
| FIDO認証デバイス<br>FIDO認証デバイス                                           | FIDO認証デバイスの管理(登録・削除)<br>RoodEFバイス電話すると、パスフートスがますてのインできるようになります。<br>InDOBEFバイスを登録する」ありえるウリックして登録してくたさい。 |             |                           |                           |  |
| FIDO認证                                                             | FIDO認識デバイス情報                                                                                           |             |                           |                           |  |
| _ <b>7</b> /                                                       | □ <b>オペモチェックを入れる / 外す</b> チェックした月DOOMEデデバイスを 新田 ~ 第四                                                   |             |                           |                           |  |
|                                                                    | 名前                                                                                                    | <b>CIER</b> | に記載型目                     | 局推进延日時                    |  |
|                                                                    | MyPC                                                                                                   | 1           | 2023/06/03 00:44:44 (JST) | 2023/06/03 04:24:17 (JST) |  |
|                                                                    | MyiPhone                                                                                               | 0           | 2023/06/03 02:32:08 (JST) | 2023/06/03 02:54:50 (JST) |  |
|                                                                    |                                                                                                    |             |                           |                           |  |
| <u> ~- ב⊐×</u> →                                                   |                                                                                                    |             |                           |                           |  |
| 送船大学 kupos学生センター<br>お柄い合わせは、kupos webの <u>は柄い合わせフォーム</u> からお柄いします。 |                                                                                                    |             |                           |                           |  |

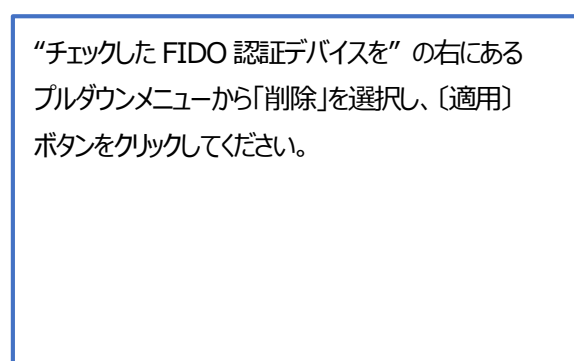

## 8. FIDO 認証デバイスの削除確認

| 近畿大学         重 n           ★ 二重△         1                                                                              | * 「FIDO 認証デバイスの削除確認" 画面が表示                   |
|----------------------------------------------------------------------------------------------------|----------------------------------------------|
| FIDO認証デバイスの削除確認                                                                                                    | されるので、「選択した FIDO 認証デバイスを削除                   |
| 選択したFIDO認識デバイスを閉除しますか?<br><sup>MyDPone</sup>                                                                            | しますか?」メッセージの下に表示されている<br>デバイス名を再確認し、削除する場合は、 |
| * 二覧へ<br>送数大学 NDOS学会センター<br>影響大学 NDOS学会センター<br>影響大学 NDOS学会センター<br>影響大学 NDOS学会センター<br>影響大学 NDOS学会センター<br>影響大学 NDOS学会センター | 【削除する】 ボダンをクリックしてくたさい。                       |

9. FIDO 認証デバイスの削除完了

| I 近畿大学<br>Ratio wentery<br>←二覧へ                           | V2.3.5 | 削除完了ページで〔完了〕ボタンをクリックして |
|-----------------------------------------------------------|--------|------------------------|
| FIDO認証デバイスの削除完了                                           |        | ください。                  |
| FIDO認証デバイスの削除完了<br>8月1日日<br>18月2日 - 11年<br>第77            |        |                        |
| ★ <u>=</u> <u>=</u> <u>×</u>                              |        |                        |
| 注意作す NUCOT字直ビンクー<br>影響へ会びせば、NUCOT NERの記録:当びビンボームからお聴いします。 |        |                        |